# FRX805

NET IMPRESS AFXシリーズ用

定義体マニュアル

株式会社DTSインサイト

# 改訂履歴

| 版数      | 更新日付       | 内容   | 適用箇所 |
|---------|------------|------|------|
| Rev. 01 | 2021/04/07 | 新規発行 | _    |
|         |            |      |      |
|         |            |      |      |

ご利用上の注意

- ① 本製品は弊社NET IMPRESS専用の定義体です。弊社NET IMPRESS以外では ご使用にならないでください。
- ② 対象マイコンとマイコンパックとの対応を誤って使用すると、ターゲットシステムを破壊する 恐れがあります。本製品のマイコンパックで対象となるマイコンをご確認してからご使用くだ さい。
- ③ NET IMPRESSは、ターゲットシステムとのインタフェイスIC (NET IMPR ESS内部IC) 電源用に数mAの電流をTV c c d 端子より消費いたします。
- ④ デバイスファンクション又は、ファンクション実行中には、SDカードの脱着は、行わないで ください。実行中に、脱着してしまいますとSDカードを破壊する恐れがあります。

### おことわり

- 1)本書の内容の全部または一部を、無断転載することは禁止されています。
- 2)本書の内容は、改良のため予告なしに変更することがあります。
- 3)本書の内容について、ご不審な点やお気付きの点がございましたらご連絡ください。
- 4)本製品を運用した結果の内容の影響につきましては、3)に関わらず責任を負いかねますので ご了承ください。

© DTS INSIGHT CORPORATION All Rights Reserved. Printed in Japan 目 次

| 1 | 1. 概要                               | . 4 |
|---|-------------------------------------|-----|
| 2 | 2. 仕様                               | . 5 |
|   | 2-1. 対象マイコンと仕様                      | . 5 |
|   | 2-2. 機種固有のパラメータ設定                   | . 6 |
|   | 2-2-1.【 Parameter Table 1ウィンドウの設定 】 | . 6 |
|   | 2-2-2.【 Basic Operationウインドウの設定】    | 11  |
|   | 2-2-3.【 Parameter Table 2 ウィンドウの設定】 | 13  |
|   | 2-3. デバイスファンクションと実行機能               | 14  |
| 3 | 3. IDコードプロテクト機能                     | 16  |
|   | 3-1. IDコードプロテクト機能の概要                | 16  |
|   | 3-2. IDコード処理フロー                     | 16  |
|   | 3-3. IDコードのキー入力方法(スタンドアローン)         | 19  |
|   | 3-4. IDファイル                         | 20  |
|   | 3-5. IDプログラム処理                      | 21  |
| 4 | 4. 電源電圧ステータスコマンド                    | 22  |
|   | 4-1. 概要                             | 22  |
|   | 4-2. 設定方法                           | 22  |
| 5 | 5. エラーメッセージ                         | 23  |
|   | 5-1. 概要                             | 23  |
|   | 5-2. 固有エラーメッセージについて                 | 23  |

1. 概要

FRX805は、型名:AFXxxxのNET IMPRESSシリーズで使用可能な定義体です。 FRX805は、**ルネサスエレクトロニクス社製:R8C/3xシリーズ**を代表機種とする、これと 同一のアルゴリズム・プロトコルで書き込み可能なフラッシュメモリ内蔵マイコンを対象とします。

AFXとターゲットの接続には、PHX400をご利用ください。 その他のプローブケーブルについては、弊社又は代理店にお問い合わせください。

※本マニュアルで記載のあるNET IMPRESSは型名:AFXxxxの本体のことを指します。

< ご注意 >

必ずお客様がお使いになられるフラッシュメモリ内蔵マイコン用のマイコンパックと組み合わせて ご使用ください。

書き込み方式の異なるマイコンに対するご利用は、ターゲットマイコン及びそれを含むユーザシステ ムを破壊する恐れがあります。 2. 仕様

2-1.対象マイコンと仕様

特に記載なき項目は、NET IMPRESS標準に準じます

| 型名                       | F R X 8 0 5                                                                                                    |
|--------------------------|----------------------------------------------------------------------------------------------------|
| ターゲットマイコン                | FRX805Mxxマイコンパックで規定                                                                                                    |
| フラッシュメモリ容量               | 同上                                                                                                    |
| フラッシュメモリアドレス             | 同上                                                                                                    |
| ターゲットインタフェイス             | 1線式UARTモード インタフェイス *1<br>2線式UARTモード インタフェイス<br>9600/19200/38400/57600/<br>115200/230400/2500000/<br>460800/500000bps<br>$\Box$ MSBファースト ■ LSBファースト |
| デフォルト                    | FRX805Mxxマイコンパックで規定                                                                                                    |
| 書き込み時のターゲット<br>マイコン動作周波数 | 同上                                                                                                    |
| 書き込み時のターゲット<br>インタフェイス電圧 | 同上                                                                                                    |

\*1:1線式UARTモード、2線式UARTモードに対応しています。 選択しているモードにより設定できる通信速度が違います。 2-2. 機種固有のパラメータ設定

SWX600(リモートコントローラ:Windows上で動作)を利用して次の初期設定を行います。

リモートコントローラのご利用方法については、SWX600:NET IMPRESSの操作マニュ アル(ソフトウェア)をご参照ください。

2-2-1. 【 Parameter Table 1ウィンドウの設定 】

Parameter Table1 画面上で、ターゲットマイコンにあったパラメータ設定を行います。

| FRX805.YIM       REMOTE         MCU TYPE       Definition Program License       MICOM PACK No.       Image: Remote text and text and text                                                                      | swx SWX600 Version 1.23   | 3                  |                    |           |                   | - • •             |
|----------------------------------------------------------------------------------------------------|---------------------------|--------------------|--------------------|-----------|-------------------|-------------------|
| FRX805.YIM       MCU TYPE     Definition Program License     MICOM PACK No.     Image: Colspan="2">Image: Colspan="2">Image: Colspan="2">Image: Colspan="2">Image: Colspan="2"       Internation     FILE Transfer     Configuration     Version     Image: Colspan="2">Communication       Host Communication     Basic Operation     Parameter Table 1     Parameter Table 2     Execute YMN       MCU Type     FRX805     Parameter Table 1     Parameter Table 2     Execute YMN       MCU Type     FRX805     Parameter Table 1     Parameter Table 2     Execute YMN       MCU Clock Frequency     20.0     [MHz]     Data Communication     Interface     UART: WIRE •       Baud Rate     57600 •     bps     OK     Cancel       WDT Clock Period     20     [ms]       Buffer AM Initialize Mode     KEEP •     SUM Check Mode     g//gbbit •       ROM Block Configuration     Setting     SwX600 Version       First Address     00003000     Last Address     0000337F       Buffer Area<br>First Address     00003000     Probe Select Info       Probe Select Info     PROBE1                                                                                                    | Current IMPRESS Module    |                    |                    |           |                   | DEMOTE            |
| MCU TYPE       Definition Program License       MICOM PACK No.       Image: REMOTE         FRX805       FRX805       FRX805Mxx       EDIT         License Information       File Transfer       Configuration       Version       EDIT         Host Communication       Basic Operation       Parameter Table 1       Parameter Table 2       Execute YMN         MCU Type       FRX805       Data Communication       Interface       UART:1WIRE •       Execute YMN         MCU Operation Mode       0000       WDT Clock Frequency       20.0       [MHz]       OK       OK         WDU Operation Mode       0000       WDT Clock Period       20       [ms]       Baud Rate       57600 •       bps         Flash ROM Area       First Address       00003000       1.23       Probe Select Info         Probe Select Info       PROBE1       PROBE1       I.23         RAM DISKArea       First Address       00003000       I.23         First Address       00003000       I.23       Probe Select Info                                                                                                    |                           | FRX8               | 805.YIM            |           |                   | REMOTE            |
| FRX805       FRX805Mixx       © EDIT         License Information       File Transfer       Configuration       Version       Communication         Host Communication       Basic Operation       Parameter Table 1       Parameter Table 2       Communication         MCU Type       FRX805       Data Communication       Interface       UART: TWIRE •       Execute YMN         MCU Clock Frequency       20.0       [MHz]       Data Communication       Interface       UART: TWIRE •         Bud Rate       57600 •       bps       OK       Cancel       OK         WDT Clock Period       20       [ms]       BufferRAM Initialize Mode       KEEP •       SUM Check Mode       B/ 8bit •         ROM Block Configuration       Setting       First Address       00003000       1.23         Probe Select Info       Probe Select Info       Probe Select Info       PROBE1         RAM DISK Area       First Address       00003000       First Address       00003000                                                                                                    | MCU TYPE                  | Definition Program | n License          | MICOM PAC | K No.             | REMOTE            |
| License Information       File Transfer       Configuration       Version       Communication         Host Communication       Basic Operation       Parameter Table 1       Parameter Table 2       Execute YMN         MCU Type       FRX805       Interface       UART:1WIRE •       Execute YMN         MCU Clock Frequency       20.0       [MHz]       Data Communication       Interface       UART:1WIRE •         MCU Operation Mode       0000       000       bps       OK       Cancel         BufferRAM Initialize Mode       &       &       Exit       Save To HD       OK         SUM Check Mode       Ø/ 8bit •        Cancel       Exit       Exit         BufferAAm Initialize Mode KEEP       •        Sum Area       1.23       Probe Select Info         Flash ROM Area       First Address       00003000       1.23       Probe Select Info       PROBE1         Buffer Area       First Address       00003000       000033FF       Probe Select Info       PROBE1         RAM DISK Area       First Address       00003000       00003000       00003000       00003000       00003000       00003000       00003000                                                                                                    | FRX805                    | FR                 | LX805              |           | RX805Mxx          | C EDIT            |
| Host Communication       Basic Operation       Parameter Table 1       Parameter Table 2       Check         MCU Type       FRX805       TVcc Threshold       2.4       M       Data Communication       Execute YMN         MCU Clock Frequency       20.0       [MHz]       McU Operation Mode       0000       bps       Save To HD         MCU Operation Mode       0000       000       wDT Clock Period       20       [ms]       Bud Rate       57600 • bps       OK         BufferRAM Initialize Mode       & KEEP •       SUM Check Mode       & 8/8 bit •       ROM Block Configuration       Setting       Exit       SWX500 Version       1.23         Flash ROM Area       First Address       00003000       Last Address       00003000       1.23       Probe Select Info         Buffer Area       First Address       00003000       Exit Address       00003000       1.23         RAM DISK Area       First Address       00003000       Exit Address       00003000       Exit Address         First Address       00003000       00003000       Exit Address       Exit Address       Exit Address         First Address       00003000       00003000       Exit Address       00003000       Exit Address         First Address       00003000 </td <td>License Information</td> <td>File Transfer</td> <td>Configuratio</td> <td>n  </td> <td>Version</td> <td>Communication</td>                                                                                                    | License Information       | File Transfer      | Configuratio       | n         | Version           | Communication     |
| MCU Type       FRX805       Interface       UART.1WIRE ▼         TVcc Threshold       2.4       M       Interface       UART.1WIRE ▼         MCU Clock Frequency       20.0       [MHz]       Baud Rate       57600 ▼ bps       Save To HD         MCU Operation Mode       0000       000       VDT Clock Period       20 [ms]       BufferRAM Initialize Mode       KEEP ▼         SUM Check Mode       8/ 8bit ▼       ROM Block Configuration       Setting       Exit       Exit         Flash ROM Area       First Address       00003000       1.23       Probe Select Info       PROBE1         Buffer Area       First Address       00003000       Exit       ROM Block Configuration       Setting         Rom Block Configuration       Setting       First Address       00003000       Exit         Last Address       00003000       Last Address       00003000       Exit         RAM DISK Area       First Address       00003000       Exit       Exit                                                                                                    | Host Communication        | Basic Operation    | Parameter Tal      | ole 1     | Parameter Table 2 | Спеск             |
| Interface       UART.1WIRE       Interface       Save To HD         MCU Clock Frequency       20.0 [MHz]       Baud Rate       57600 • bps       OK         MCU Operation Mode       0000       000       OK       OK         WDT Clock Period       20 [ms]       BufferRAM Initialize Mode       KEEP •         SUM Check Mode       8/8bit •       ROM Block Configuration       Setting         Flash ROM Area       First Address       00003000       1.23         Probe Select Info       PROBE1       PROBE1         RAM DISK Area       First Address       00003000         First Address       00003000         Last Address       00003000         First Address       00003000                                                                                                    | MCU Type FRY805           |                    | - Data Communicati | on        |                   | Execute YMN       |
| NUCL Titleshold       2.4       [M]         MCU Clock Frequency       20.0       [MHz]         Baud Rate       57600       bps         MCU Operation Mode       0000       0K         WDT Clock Period       20       [ms]         BufferRAM Initialize Mode       KEEP          SUM Check Mode       8/8bit          ROM Block Configuration       Setting       Exit         First Address       00003000       1.23         Probe Select Info       Probe Select Info         PROBE1       RAM DISK Area         First Address       00003000         Last Address       00003000         Last Address       00003000         First Address       00003000                                                                                                    | TV/cc Threshold           | 2.4 0/             | Interface UART     | :1WIRE -  | •                 |                   |
| MCU Clock Frequency       20.0 [MHz]       Dutation of the broad of the broad of the b | r vcc miesnold            | 2.4 [V]            | Baud Rate 5760     | 0 •       | bps               | Save To HD        |
| MCU Operation Mode 0000<br>WDT Clock Period 20 [ms]<br>BufferRAM Initialize Mode KEEP •<br>SUM Check Mode 8/8bit •<br>ROM Block Configuration Setting<br>Flash ROM Area<br>First Address 00003000<br>Last Address 000030FF<br>Buffer Area<br>First Address 000030FF<br>RAM DISK Area<br>First Address 000030FF                                                                                                    | MCU Clock Frequency       | 20.0 [MHz]         | Dada Nate 5700     | •         |                   |                   |
| WDT Clock Period       20 [ms]         BufferRAM Initialize Mode       KEEP         SUM Check Mode       8/ 8bit         ROM Block Configuration       Setting         Flash ROM Area       Exit         First Address       00003000         Last Address       000033FF         Buffer Area       First Address         First Address       00003000         Last Address       000033FF         RAM DISKArea       First Address         First Address       00003000                                                                                                    | MCU Operation Mode        | 0000               |                    |           |                   | ОК                |
| BufferRAM Initialize Mode KEEP  SUM Check Mode 8/8bit ROM Block Configuration Setting Flash ROM Area First Address 00003000 Last Address 000033FF Buffer Area First Address 000030FF RAM DISK Area First Address 000030F                                                                                                    | WDT Clock Period          | 20 [ms]            |                    |           |                   | Cancel            |
| SUM Check Mode 8/8bit   ROM Block Configuration Setting   Flash ROM Area 1.23   First Address 00003000   Last Address 00003000   Last Address 00003000   Last Address 00003000   Last Address 00003000   Last Address 00003000   First Address 00003000   Last Address 00003000   First Address 00003000                                                                                                    | BufferRAM Initialize Mode | KEEP 🔻             |                    |           |                   |                   |
| ROM Block Configuration       Setting         Flash ROM Area       SWX600 Version         First Address       00003000         Last Address       000033FF         Buffer Area       First Address         First Address       00003000         Last Address       000033FF         Probe Select Info       PROBE1         RAM DISK Area       First Address         First Address       00003000                                                                                                    | SUM Check Mode            | 8/8bit 👻           |                    |           |                   | Exit              |
| Flash ROM Area       1.23         First Address       00003000         Last Address       00003000         Buffer Area       First Address         First Address       00003000         Last Address       00003000         Last Address       00003000         First Address       00003000         First Address       00003000                                                                                                    | ROM Block Configuration   | Setting            |                    |           |                   | SWY600 Version    |
| First Address 00003000<br>Last Address 000033FF<br>Buffer Area<br>First Address 00003000<br>Last Address 000033FF<br>RAM DISK Area<br>First Address 00003000                                                                                                    | -Flash ROM Area           |                    |                    |           |                   | 1.23              |
| Last Address 000033FF Buffer Area First Address 00003000 Last Address 000033FF RAM DISK Area First Address 00003000                                                                                                    | First Address             | 00003000           |                    |           |                   |                   |
| Buffer Area       First Address       00003000       Last Address       000033FF       RAM DISK Area       First Address       00003000                                                                                                    | Last Address              | 000033FF           |                    |           |                   | Probe Select Info |
| First Address     00003000       Last Address     000033FF                                                                                                    | Buffer Area               |                    |                    |           |                   |                   |
| Last Address 000033FF RAM DISK Area First Address 00003000                                                                                                    | First Address             | 00003000           |                    |           |                   |                   |
| RAM DISK Area<br>First Address 00003000                                                                                                    | Last Address              | 000033FF           |                    |           |                   |                   |
| First Address 00003000                                                                                                    | RAM DISK Area             |                    |                    |           |                   |                   |
|                                                                                                    | First Address             | 00003000           |                    |           |                   |                   |
| Ram Disk Size 00000000                                                                                                    | Ram Disk Size             | 0000000            |                    |           |                   |                   |

①TVcc Threshold

ターゲットマイコンの動作電圧の下限値から0.1V程低い値を設定頂く事を推奨致します。 NET IMPRESSは、ターゲットマイコンの動作電圧(TVcc)を監視しており、この電圧がここで設定する電圧値以上の時に、デバイスファンクションを実行します。 AFX100でのTVccスレッショルドの設定は、NET IMPRESS avantの操作マニ ュアル【2.3.2 TVCC THRESHOLD】をご参照ください。

②Flash ROM [First/Last Address]

フラッシュメモリ領域(First/Last Address)を設定してください。

AFX100での、Flash ROMの設定はできずに、表示のみとなります。

NET IMPRESS a v a n t の操作マニュアル 【 2. 3. 1 PROGRAM AREA 】を ご参照ください。

- ③ROM Block Configuration フラッシュメモリのブロック構成を設定します。
  - < ブロック情報テーブル >
  - ブロック情報テーブルは、ブロックグループNo.、ブロックグループのスタートアドレス、
  - ブロックサイズの3情報からなります。

ブロックグループNo.: Group1~Group14までの14Groupが指定できます。
 連続したブロックサイズの等しい一群のブロックを一つのブロック
 グループとして、アドレスの若い方から、若い番号のブロック番号を
 付与します。

- スタートアドレス: ブロックグループの開始アドレスです。 このアドレスからブロックサイズで定められた大きさのフラッシュ メモリが連続して並び、一つのブロックグループを構成します。
- ブロックサイズ: NET IMPRESSは、次の(ブロック)グループアドレスまで、 このブロックサイズで定められたフラッシュメモリブロックが連続して 配置されるものと解釈されます。 また、ブロックサイズを1にするとアクセス禁止領域となります。アクセ ス禁止領域はデバイスファンクション実行領域でも、書き込み・消去等が

実行されません。

例)

| ブロックグループNo. | スタートアドレス  | ブロックサイズ   |
|-------------|-----------|-----------|
| 1           | #00F80000 | #00008000 |
| 2           | #00FA0000 | #00010000 |

スタートアドレス

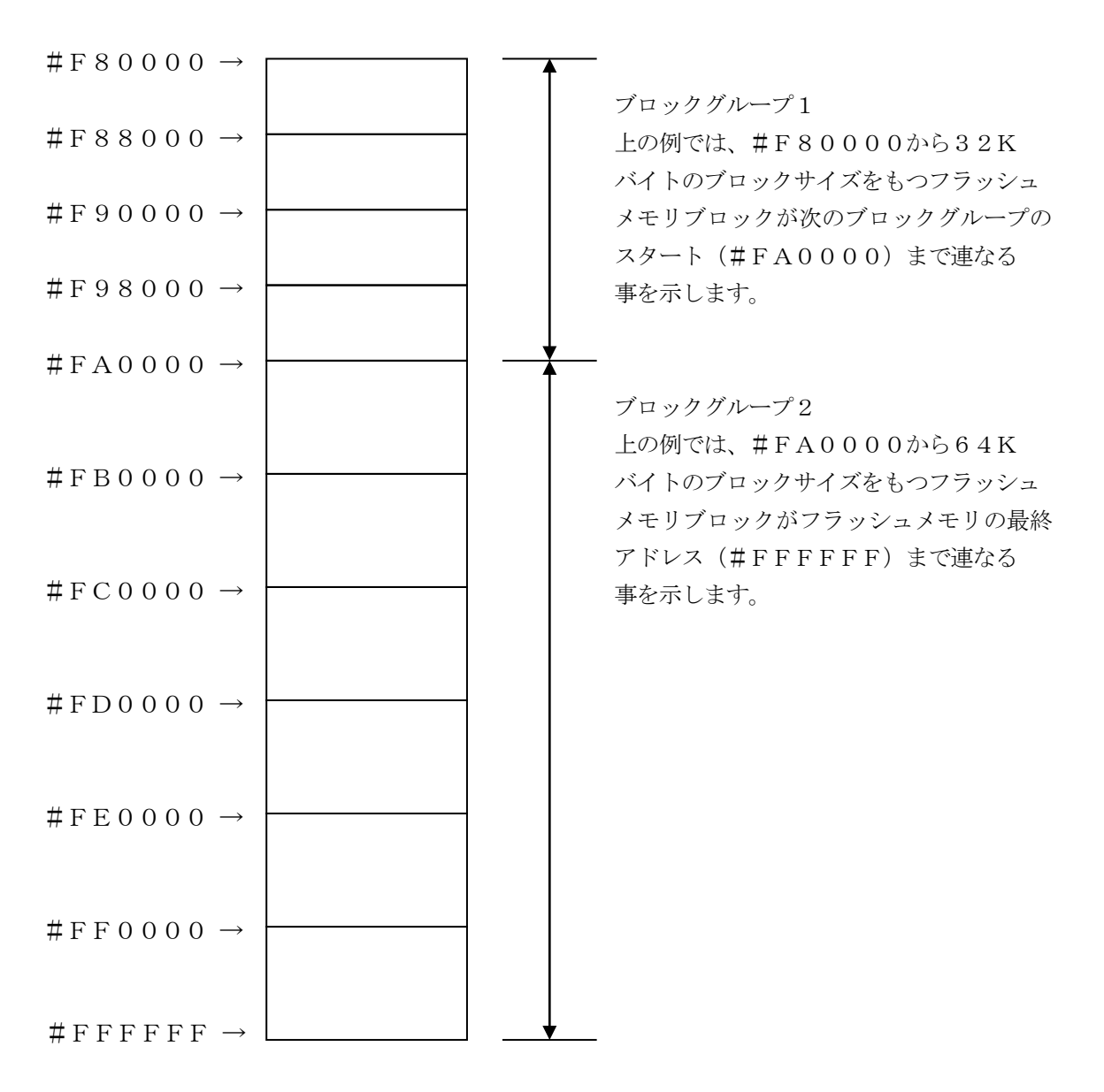

(MCU Clock Frequency)

ターゲットマイコンの入力クロックを設定します。 FRX805では、この設定は不要です。

⑤MCU Operation Mode FRX805では、この設定は不要です。

<sup>®</sup>WDT Clock Period

NET IMPRESSは、オンボードプログラミング中に定周期のクロックパルスを出力する機能 を持っています。この周期を利用する場合はWDT周期の設定を行います。

AFX100でのWDT設定は、NET IMPRESS avantの操作マニュアル【2.3.3 WDT SETTING】をご参照ください。

⑦Data Communication

NET IMPRESSとターゲットマイコン間の通信設定を指定します。 FRX805では、ウィンドウの各項目を次のように設定してください。

• Interface

1線式UARTモード(UART:1WIRE)または2線式UARTモード(UART:2WI RE)を選択してください。AFX100での通信路設定は、NET IMPRESS avant の操作マニュアル【 2.4.3 I/F SELECT】をご参照ください。

#### • Baud Rate

Interfaceで選択されている通信設定の通信速度を設定します。

1線式UARTモードの場合は9600/19200/38400/57600/115200 /250000/500000bpsを2線式UARTモードの場合は9600/19200/ 38400/57600/115200/230400/460800bpsより選択してくだ さい。

AFX100での通信速度設定はNET IMPRESS avantの操作マニュアル【2.4. 1 BAUDRATE SETTING】をご参照ください。

⑧MCU Type

この項目へ設定された内容が、ウィンドウ左上部のMCU Type及びNET IMPRESS本体 上に表示されます。

マイコンの型名、お客様の装置型名など任意の文字を20桁まで入力できます。

𝖲OK

Parameter Table 1ウィンドウ内容を、YIMフォルダ内の定義体ファイルに反映します。

①~⑧の設定変更後は、他のウィンドウに移る前に必ず、OKボタンを押してください。

OKボタンが押されなければ、パラメータは反映されません。

## 2-2-2.【Basic Operationウインドウの設定】

Basic Operationウィンドウ上では、次の2項目の設定を行います。

| sex SWX600 Version 1.23                                                                                                    | - • •                                                                                                    |
|----------------------------------------------------------------------------------------------------|----------------------------------------------------------------------------------------------------|
| Current IMPRESS Module                                                                                                    | DEMOTE                                                                                                    |
| FRX805.YIM                                                                                                    | REMOTE                                                                                                    |
| MCU TYPE Definition Program License MICOM PACK No.                                                                                                    | REMOTE                                                                                                    |
| FRX805 FRX805 FRX805Mxx                                                                                                    | © EDIT                                                                                                    |
| License Information File Transfer Configuration Version                                                                                                    | Communication                                                                                              |
| Host Communication Basic Operation Parameter Table 1 Parameter Table 2                                                                                                    |                                                                                                    |
| Device Function       Target Address         First Address       00003000         Last Address       00003377         Verify Mode       FULL READ V         ERASE       BLANK         PROGRAM       READ         E.P.R       COPY         Buffer Area       00003000         First Address       00003000         Last Address       00003000         Last Address       00003000         Last Address       00003000         Last Address       00003000         Last Address       00003000         Last Address       00003000         Last Address       00003000         Last Address       00003000         Last Address       00003000         Last Address       00003000         Last Address       SET | Execute YMN<br>Save To HD<br>OK<br>Cancel<br>Exit<br>SWX600 Version<br>1.23<br>Probe Select Info<br>PROBE1 |
| END Data / + +                                                                                                    |                                                                                                    |

①Device Function (Target Address)
 マイコンへのデバイスファンクションの対象領域を設定します。
 通常は、2-2-1. ②項のFlash ROM領域と同じ設定にします。
 ターゲットアドレスは、その設定アドレス値によりフラッシュメモリのブロック境界アドレスに自動
 アライメントされます。
 この自動アライメントされた領域に対して、デバイスファンクションが実行されます。

②Buffer Area

NET IMPRESSのバッファメモリ上のデータをセーブ・ロードする領域を設定します。 通常は、2-2-1. ②項のFlash ROM領域と同じ設定にします。

30K

Basic Operationウィンドウ内容を、YIMフォルダ内の定義体ファイルに反映します。

①~②の設定変更後は、他のウィンドウに移る前に必ず、OKボタンを押してください。 OKボタンが押されなければ、変更したパラメータは反映されません。

#### 2-2-3. 【 Parameter Table 2 ウィンドウの設定 】

この設定ウィンドウには、マイコン固有パラメータが設定されていますので、変更しないでください。

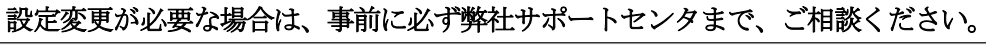

| SWX600       | Ve                                                 | rsior  | n 1.: | 23 |     |       |       |        |        |            |        |      |       |       |          |           |                   |                   |
|--------------|----------------------------------------------------|--------|-------|----|-----|-------|-------|--------|--------|------------|--------|------|-------|-------|----------|-----------|-------------------|-------------------|
| Current IMPR | ESS                                                | Modu   | ıle   |    |     |       |       |        |        |            |        |      |       |       |          |           |                   | DEMOTE            |
|              | FRX805.YIM                                         |        |       |    |     |       |       |        | REMOTE |            |        |      |       |       |          |           |                   |                   |
| MCU TYPE     | MCU TYPE Definition Program License MICOM PACK No. |        |       |    |     |       |       |        |        | I PACK No. | REMOTE |      |       |       |          |           |                   |                   |
|              | FR.                                                | ×00    | 9     |    |     |       |       |        |        | FR/        | (00    | 0    |       |       |          |           | FRACUOWIXX        |                   |
| License I    | nfor                                               | matio  | n     |    |     | File  | Tra   | nsfei  | r      |            |        | С    | onfig | gurat | ion      |           | Version           | Communication     |
| Host Corr    | nmur                                               | nicati | on    |    | E   | Basio | : Ope | eratio | on     |            |        | Para | amet  | er Ta | able     | 1         | Parameter Table 2 |                   |
| Casaif       | - D-                                               |        |       |    |     | 4:    |       |        |        |            |        |      |       |       |          |           |                   | Execute YMN       |
| Specili      |                                                    |        |       |    |     |       | 00    |        | ~~     | ~~         | ~ ~    | 0.0  | ~~    | 00    | <u>م</u> | 05        |                   |                   |
| 000          | 00                                                 | 01     | 02    | 03 | 04  | 05    | 00    | 07     | 13     | 88         | 0A     | 08   | 80    | 00    | 0E<br>08 | -10<br>FF |                   | Save To HD        |
|              | 00                                                 | 00     | 00    | 00 | 00  | 00    | 00    | 00     | 00     | 00         | 40     | 24   | 00    | 00    | 00       | 00        | Tć                |                   |
|              | 00                                                 | 00     | 00    | 00 | 00  | 00    | 00    | 00     | 00     | 00         | 15     | 21   | 32    | 00    | 00       | 00        |                   | ОК                |
|              | 00                                                 | 01     | 00    | 00 | 00  | 00    | 00    | 00     | 50     | 00         | 00     | 00   | 00    | 00    | 00       | 00        |                   |                   |
|              | 00                                                 | 00     | 00    | 00 | 00  | 00    | 00    | 00     | 52     | 38         | 30     | 35   | 00    | 00    | 00       | 03        |                   | Cancel            |
| 140.         | 00                                                 | 02     | 01    | 00 | 00  | 00    | 00    | 00     | 00     | 00         | 00     | 00   | 00    | 00    | 01       | 01        |                   | Exit              |
|              |                                                    |        |       |    |     |       |       |        |        |            |        |      |       |       |          |           |                   |                   |
| 600:         | 00                                                 | 00     | 00    | 00 | 00  | 00    | 00    | 00     | 00     | 00         | 00     | 00   | 00    | 00    | 00       | 00        |                   | SWX600 Version    |
| 610:         | 00                                                 | 00     | 00    | 00 | 00  | 00    | 00    | 00     | 00     | 00         | 00     | 00   | 00    | 00    | 00       | 00        |                   | 1.23              |
| 620:         | 00                                                 | 00     | 00    | 00 | 00  | 00    | 00    | 00     | 00     | 00         | 00     | 00   | 00    | 00    | 00       | 00        |                   | Probe Select Info |
| 630:         | 00                                                 | 00     | 00    | 00 | 00  | 00    | 00    | 00     | 00     | 00         | 00     | 00   | 00    | 00    | 00       | 00        |                   | PROBE1            |
|              |                                                    |        |       |    |     |       |       |        |        |            |        |      |       |       |          |           |                   |                   |
|              |                                                    |        |       |    |     |       |       |        |        |            |        |      |       |       |          |           |                   |                   |
|              |                                                    |        |       |    |     |       |       |        |        |            |        |      |       |       |          |           |                   |                   |
|              |                                                    |        |       |    |     |       | - 1   | N      |        | NI         | N      | G.   |       |       |          |           |                   |                   |
|              | These parameter should not be changed.             |        |       |    |     |       |       |        |        |            |        |      |       |       |          |           |                   |                   |
|              |                                                    |        | C     | on | tac | t to  | D     | TS     | IN     | SIC        | GΗ     | T ir | n d   | eta   | ils.     |           |                   |                   |
|              |                                                    |        |       |    |     |       |       |        |        |            |        |      |       |       |          |           |                   | 1                 |

変更する際にParameter Table2のタブを選択しますとPasswordを求められますので "AF200" と入力して下さい。(入力した文字はマスクされて表示されます)

| awx Password | - • •  |
|--------------|--------|
| Password:    |        |
| ОК           | cancel |
|              |        |

設定変更後は、他のウィンドウに移る前に必ずOKボタンを押してください。 OKボタンが押されなければ、パラメータは反映されません。 2-3. デバイスファンクションと実行機能

NET IMPRESSのデバイスファンクション起動時に実行される機能は以下のとおりです。

| デバ                                        | イスファンクション                        | ERASE                | BLANK  | PROGRAM             | READ | E. P. R             | COPY  |
|-------------------------------------------|----------------------------------|----------------------|--------|---------------------|------|---------------------|-------|
| 対 Device Func による<br>象 フラッシュメモリ<br>メ 一部領域 |                                  | 0 0                  |        | 0                   | 0    | 0                   | ×     |
| モ リ 域                                     | Flash ROM による<br>フラッシュメモリ<br>全領域 | 0                    | 0      | 0 0                 |      | 0                   | 0     |
|                                           |                                  | Erase                |        | □Erase              |      | Erase               |       |
|                                           |                                  | ■Blank <sup>*2</sup> | ■Blank | □Blank              |      | □Blank              |       |
| フラ<br>対す                                  | ッシュメモリに<br>る実行動作                 |                      |        | ■Program            |      | ■Program            |       |
|                                           |                                  |                      |        | ■Read <sup>*1</sup> | Read | ■Read <sup>*1</sup> | ∎Сору |
|                                           |                                  |                      |        |                     |      |                     | ■Read |
| 備考                                        |                                  |                      |        |                     |      |                     |       |

- \*1:デバイスファンクションE. P. R、Program時に実行される、ベリファイ動作は Verify Modeで設定されているリードベリファイが実行されます。 AFX100でのVerify Mode設定は、NET IMPRESS avantの操作マニュアル【2.3.5 VERIFY MODE】をご参照ください。
  - ① SUMリードベリファイ

マイコンからProgramを行った領域のSUM値(8ビット加算、16ビット以上のオー バーフローは無視の値の1の補数)を読み出し、ライタがProgram時に転送した書き込 みデータのSUM値と比較します。

② FULLリードベリファイ
 マイコンからProgramを行った領域のデータを読み出し、ライタがProgram時に
 転送した書き込みデータと比較します。

\*2:Blankチェックコマンド

Blankチェックは、BLANKチェックモードで設定されているBlankチェックが実行 されます。

- プログラマブランクチェック マイコンからフラッシュメモリのデータを読み出し、プログラマ側でフラッシュメモリ域 がブランクであるかチェックを行います。
- マイコンブラックチェック
   マイコンへブランクチェックコマンドを送信し、マイコン側でブランクチェックを行い、
   その結果をプログラマへ送信します。

3. IDコードプロテクト機能

3-1. IDコードプロテクト機能の概要

本定義体には、マイコンへIDを送信する機能があります。NET IMPRESSと通信を行うマイ コンには、IDコードを受信・解読する機能が組み込まれています。IDコードをマイコンに送信する ことで不正なデータ書き込み、及び読み出しを防ぐことができます。

また、IDコードはデバイスファンクション実行時に毎回、マイコン側に送信され、マイコンがID コードチェックを行います。

#### 3-2. IDコード処理フロー

図3-2にNET IMPRESSフラッシュマイコンプログラマのIDコード処理フローを示しま す。NET IMPRESSでは、次の2種類の方法でIDコードを入力する事ができます。

 ① x x x. KEYの拡張子を持つIDコード設定ファイルを、YIMフォルダ内にあらかじめ配置して おく方法。

I Dコード設定ファイルは、Y I Mフォルダ内にx x x. KEYの拡張子をもつファイル名で配置します。 x x x. KEYは、1つのY I Mフォルダ内にただ一つだけの配置が許されています。 2つ以上のx x x. KEYファイルを配置してのご利用はできません。

②NET IMPRESSのボタンから、IDコードを入力する方法。

YIMフォルダ内に、マスターキーファイル(xxx.AMK)を配置して頂く事で、キーボード入 力する際の、IDコードアドレスガイダンス機能がご利用頂けます。

(マスターキーファイルは、マイコンパック内に付属されています。また、マスターキーファイルは マイコン毎にあります)

NET IMPRESS単体でご利用頂く場合は、①、②の双方のID入力方法がご利用頂けます。 PCからのリモートコントロールで、NET IMPRESSをご利用になる場合には、①のIDファ イルによる方法をご利用下さい。

IDファイルは、キーファイルゼネレータ(AZ481)を、ご利用頂くことで、容易に作成できます。

| キーワード入力方法    | リモートコントロール | スタンドアロン(単体) |
|--------------|------------|-------------|
| ① I Dファイルを利用 | 0          | 0           |
| ②キー入力を利用     | X          | Ο           |

マスターキーファイルは、弊社ホームページ上の当該マイコン用マイコンパックの中に登録されてい ます。マイコンパックをダウンロードしてご利用ください。

Y I Mフォルダ

| abc. S     |  |
|------------|--|
|            |  |
| xxx. KEY   |  |
|            |  |
| x x x. AMK |  |

Y I Mフォルダ内にカレントオブジェ クトファイル (a b c. S)のキーファ イル (x x x. KEY)が存在する場合 は、x x x. KEYファイルを I Dファ イルとして扱い、この中のファイルから I Dコードを送出します

Y I Mフォルダ

| abc. S     |
|------------|
|            |
|            |
|            |
| x x x. AMK |
|            |

Y I Mフォルダ内にカレントオブジェ クトファイル (a b c. S)のキーファ イル (x x x. KEY)が存在しない場 合は、マスターキーファイル (x x x. AMK)よりキー入力する I Dコードア ドレスを、LCDにガイダンス表示しま す

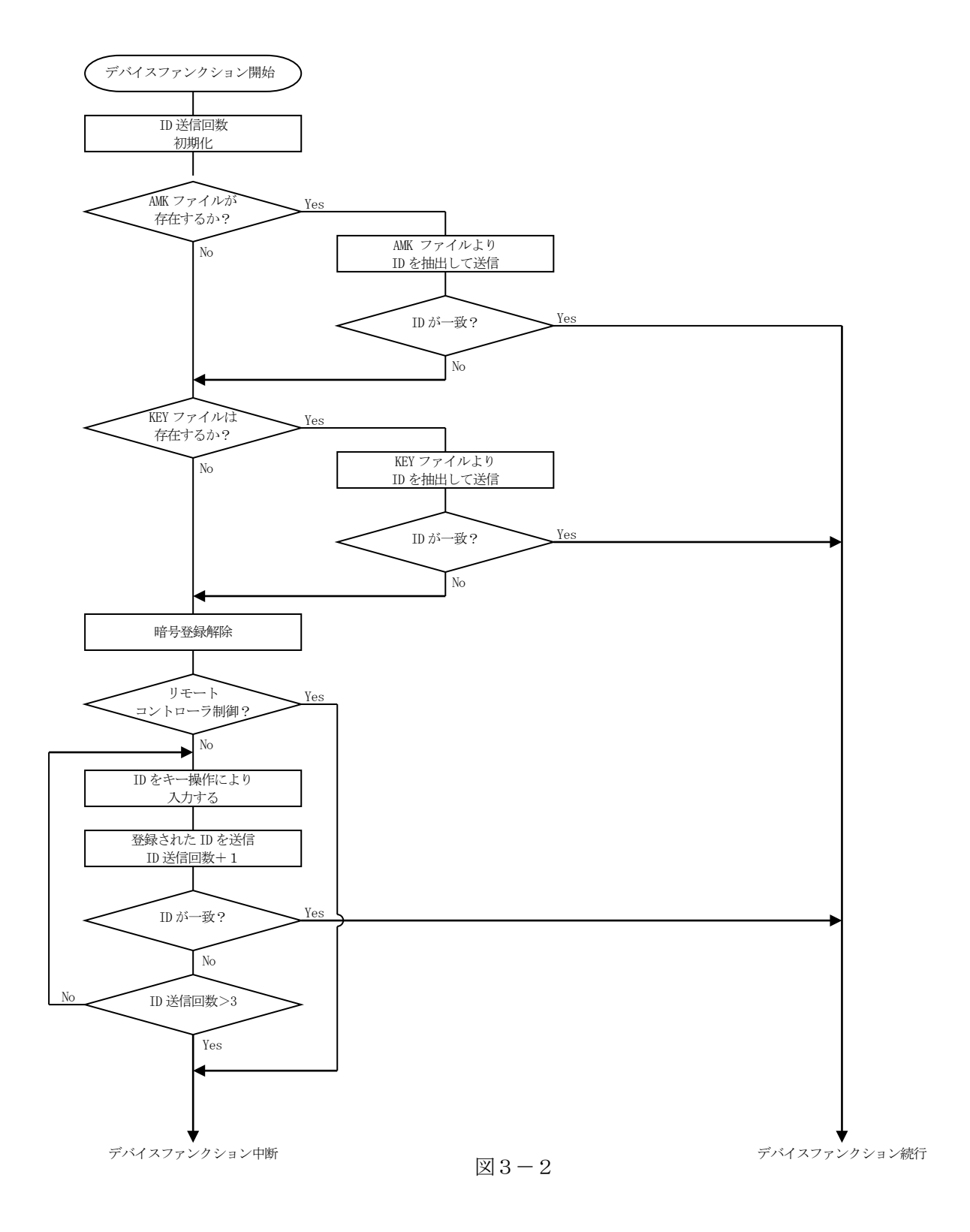

3-3. IDコードのキー入力方法(スタンドアローン)

IDコードをNET IMPRESSのキーより入力する際には、マスターキーファイル(x x x. A MK)を定義体のYIMフォルダに配置して、ご利用下さい。

IDファイルが、定義体のYIMフォルダにない場合は、このマスターキーファイルの中のキーアドレス情報をもとに、入力すべきキーワードアドレスをLCD上に表示します。

< IDコード入力手順 >

①カレントオブジェクトファイルのIDファイルがない、又はマイコンの中のIDコードと一致しない場合は、NET IMPRESSのLCD上に入力すべきIDコードのアドレスガイダンス情報が表示されます。

E. P. R  $A = 0 \ 0 \ 0 \ 0 \ 0 \ 0 \ 8 \ 4 \ / \ D = F F$ 

②データ (D=) の項で ボタンでデータを変更する。 ▼

確定はNET IMPESSの SET ボタンを押します。 SETボタン押下後、NET IMPRESSは、次のIDコードアドレスを表示します。

E. P. R  $A = 0 \ 0 \ 0 \ 0 \ 0 \ 0 \ 8 \ 5 / D = F F$ 

③同じように、所定のバイトのIDコードを入力していき、指定サイズ数分のIDコードが入力され ると、入力したIDコードが当該マイコンへ出力されます。

 ④出力されたIDコードに対し、マイコン側で"不正"の応答を返してきた場合、NET IMPRE SSは、再度IDコードのキー入力シーケンスを始めから開始します。
 複数回のIDコード送信に対して、不正(不一致)の応答が続くと、NET IMPRESSは、
 デバイスファンクションの実行を中断します。(不一致が3回続くと、中断されます)

#### 3-4. IDファイル

書き込むオブジェクトに対応したIDファイルが、YIMフォルダ内に配置されている場合には、N ET IMPRESSからのID入力が、必要なくなります。

また、リモートコントローラ(SWX600)で、プログラミングを行う場合には、必ずIDファイルが必要となりますのでIDファイルを作成して、YIMフォルダ内に配置してください。IDファイルは、モトローラSフォーマットにより記述されており、アドレス部には、ID領域の先頭アドレスを記述し、データ部には、IDデータを記述します。

IDファイルにつきましては、弊社が提供しております、キーファイルゼネレータ(AZ481)を ご利用いただけます。IDファイルの作成例を示しますので、ご参考ください。

< IDファイル作成例 >

・R8C/3xシリーズ

| 🕗 KEY   | File Genera      | tor   |          |    |      |      |          |          |    |             |     |                  |           |     |    |          |    |    |    |    |   |       | x     |
|---------|------------------|-------|----------|----|------|------|----------|----------|----|-------------|-----|------------------|-----------|-----|----|----------|----|----|----|----|---|-------|-------|
| File(F) | AddressSi        | ze(A) | Option(C | )) | Help | р(H) |          |          |    |             |     |                  |           |     |    |          |    |    |    |    |   |       |       |
|         |                  |       | File     | :  | C:\  | FRX  | <u>K</u> | E<br>M00 | Y] | Fil<br>100F | e ( | <b>Ge</b><br>805 | ne        | era | to | <u>r</u> |    |    |    |    | ſ |       |       |
| No.     | Address          | Size  | Туре     |    | 00   | 01   | 02       | 03       | 04 | 05          | 06  | <b>D</b><br>07   | ata<br>08 | 09  | 0A | 0B       | 0C | 0D | 0E | 0F |   | Title |       |
| 1       | 0000FFDF         | 1     | HEX      | J  | FF   |      |          |          |    |             |     |                  |           |     |    |          |    |    |    |    |   |       | <br>• |
| 2       | 0000FFE3         | 1     | HEX      | J  | FF   |      |          |          |    |             |     |                  |           |     |    |          |    |    |    |    |   |       |       |
| 3       | 0000FFEB         | 1     | HEX      | •  | FF   |      |          |          |    |             |     |                  |           |     |    |          |    |    |    |    |   |       |       |
| 4       | 0000FFEF         | 1     | HEX      | •  | FF   |      |          |          |    |             |     |                  |           |     |    |          |    |    |    |    |   |       |       |
| 5       | 0000FFF3         | 1     | HEX      | •  | FF   |      |          |          |    |             |     |                  |           |     |    |          |    |    |    |    |   |       |       |
| 6       | 0000FFF7         | 1     | HEX      | -  | FF   |      |          |          |    |             |     |                  |           |     |    |          |    |    |    |    |   |       |       |
| 7       | 0000FFFB         | 1     | HEX      | •  | FF   |      |          |          |    |             |     |                  |           |     |    |          |    |    |    |    |   |       |       |
| 8       |                  |       | HEX      | •  |      |      |          |          |    |             |     |                  |           |     |    |          |    |    |    |    |   |       |       |
| 9       |                  |       | HEX      | -  |      |      |          |          |    |             |     |                  |           |     |    |          |    |    |    |    |   |       |       |
| 10      |                  |       | HEX      | -  |      |      |          |          |    |             |     |                  |           |     |    |          |    |    |    |    |   |       | •     |
|         | Address Sort Off |       |          |    |      |      |          |          |    |             |     |                  |           |     |    |          |    |    |    |    |   |       |       |
|         |                  |       |          |    |      |      |          |          |    |             |     |                  |           |     |    |          |    |    |    |    |   |       |       |

※1. IDデータ部は、"FF"となっています。

3-5. IDプログラム処理

本定義体には、IDコードの誤書き込みを防ぐ為に、ターゲットフラッシュメモリへのプログラムを 行う際に、IDコードの書き込みを行うか、書き込みを行わないか(IDコードを"FF"で送出する) の選択を行うことができます。

ただし、ID PROGRAM機能を使用する場合は、YIMフォルダ内に、YIAファイル(\*. YIA)を配置する必要があります。配置されていなければ"YIA FILE NOT FOUND" のエラーメッセージを出力し、デバイスファンクションを中断します。

YIAファイルは、マイコン毎に異なって存在します。弊社ホームページ上の当該マイコン用のマイ コンパックの中に含まれていますので、ダウンロードしてご利用ください。

【 NET IMPRESSでの設定】

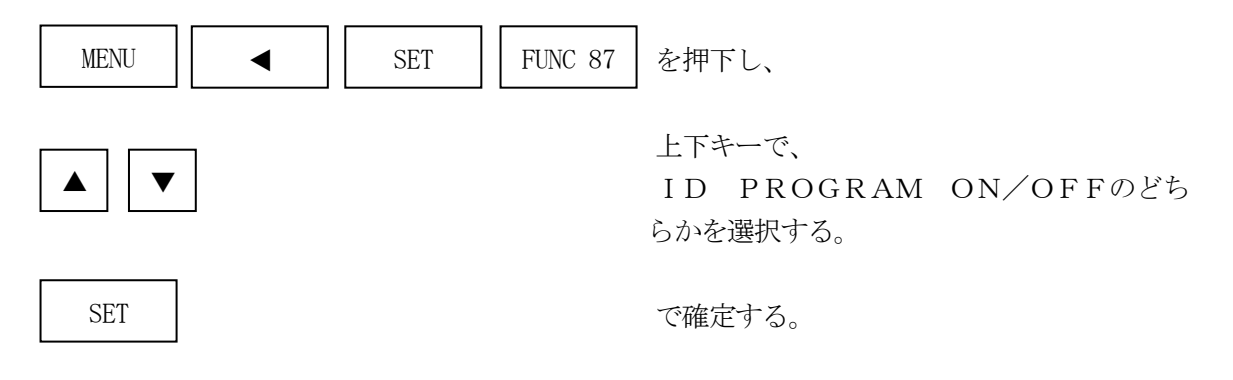

\*) IDプログラムを "OFF" で使用する場合、書き込みオブジェクトのSUM値と、書き込みの時のSUM値が異なりますのでご注意ください。

- 4. 電源電圧ステータスコマンド
- 4-1. 概要

本設定を行うことにより、限定された電圧範囲(4.5V~5.25V)で書き換えを行った場合に 書き換え時間を短縮することができます。

上記書き換え電圧範囲外で本設定を使用した書き換えは絶対に行わないようにしてください。 詳細は弊社サポートセンタまでお問い合わせください。

4-2. 設定方法

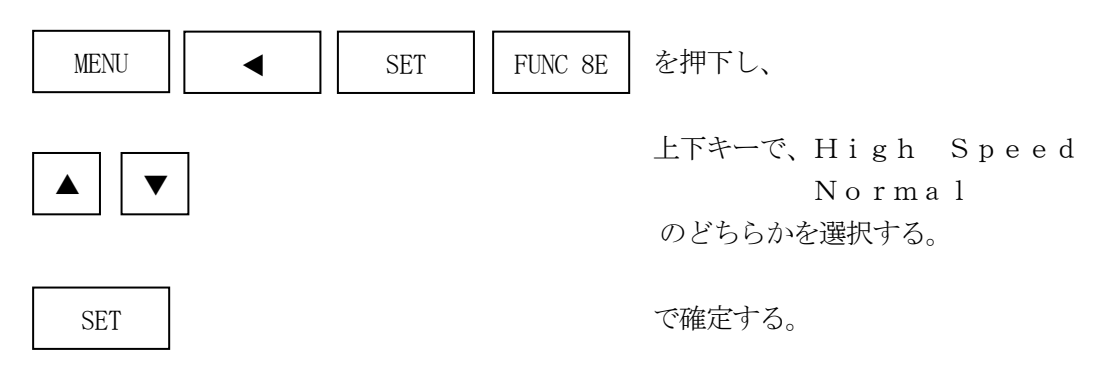

"Normal"は通常の設定での書き換え。(デフォルト設定)"High Speed"は限定された電圧範囲で書き換え時間を短縮する設定。

## 5. エラーメッセージ

### 5-1. 概要

FRX805において出力されるエラーメッセージに関して記述します。

本章に記載のない、標準のエラーに関する詳細は、NET IMPRESS avantの操作マニュアルをご参照ください。

5-2. 固有エラーメッセージについて

下記の表はFRX805で出力される固有のエラー内容です。

| エラーメッセージ                   | エラー要因/対策 |                                                                         |  |  |  |  |  |
|----------------------------|----------|-------------------------------------------------------------------------|--|--|--|--|--|
| 1120<br>VIA FILE NOT FOUND | 要因       | YIAファイルがYIMフォルダ内に存在しません。<br>YIAファイルについては 3-5. IDプログラム処理<br>をご参照ください。    |  |  |  |  |  |
| TIA FILE NOT FOUND         | 対策       | YIAファイルが正しく配置されているかご確認ください。                                             |  |  |  |  |  |
| 1101                       | 要因       | YIAファイルの取得に失敗しました。                                                      |  |  |  |  |  |
| YIA FILE OPEN ERR          | 対策       | YIAファイルが正しく配置されているかご確認ください。<br>YIAファイルについては 3-5. IDプログラム処理<br>をご参照ください。 |  |  |  |  |  |
| 1100                       | 要因       | Y I Aファイルの設定値に異常があります。                                                  |  |  |  |  |  |
| YIA FILE FORMAT ERR        | 対策       | YIAファイルの内容をご確認ください。<br>YIAファイルについては 3-5. IDプログラム処理<br>をご参照ください。         |  |  |  |  |  |

また、エラー発生した際に"――― ERR XX"と表示される場合のXXは16進数表記の数字でエラーとなった時に実行しているポイントを示します。

| Code | 内容                |
|------|-------------------|
| 0x01 | ERASE動作(チップ、ブロック) |
| 0x02 | BLANK動作           |
| 0x03 | PROGRAM動作         |
| 0x04 | VERIFY動作          |
|      | SUM VERIFY動作      |
| 0x05 | COPY動作            |
|      | BOOT DOWNLOAD動作   |
| 0x0F | ブート起動処理           |
|      | ロック動作             |